# Guía de conexión del módem y el Router Inteligente

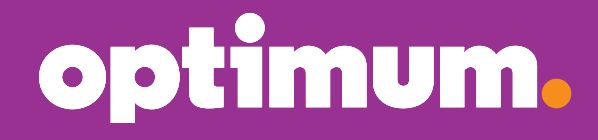

Version Sagemcom 1

# Introducción

Esta quía te enseñará a conectar tu teléfono e internet. Además, te mostrará cómo conectar de manera inalámbrica tus laptops, teléfonos móviles, tabletas y otros dispositivos. Completa todos los pasos en cada una de las cuatro secciones antes de avanzar a la siguiente sección.

## Secciones del módem

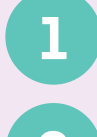

Conecta tu módem

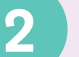

Configura tus servicios de teléfono e internet

## Secciones del Router Inteligente

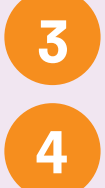

**Conecta tu Router Inteligente** 

Configura tu red inalámbrica doméstica

Anota tu nuevo nombre WiFi (SSID) y contraseña/pin en esta etiqueta y consérvala en un lugar seguro.

| router.optimum.net                                                                                                    | optimum.                    |
|----------------------------------------------------------------------------------------------------|-----------------------------|
| Nombre WiFi (SSID):                                                                                                    |                             |
| Contraseña/pin:                                                                                                    |                             |
| Identificación Optimum:                                                                                                    |                             |
| Contraseña de identificación Optimum:                                                                                                    |                             |
| Si necesitas crear una nueva identificación Optimum visita <b>espanol.optimum</b> .<br>identificación existente visita <b>espanol.optimum.net/myid.</b> | .net/id. Para recuperar una |

## Partes del módem

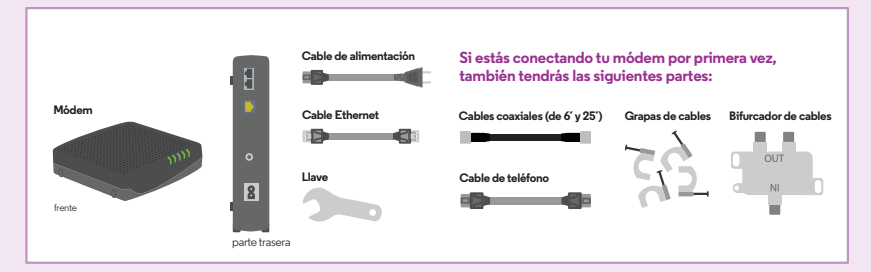

# Partes de tu Router Inteligente

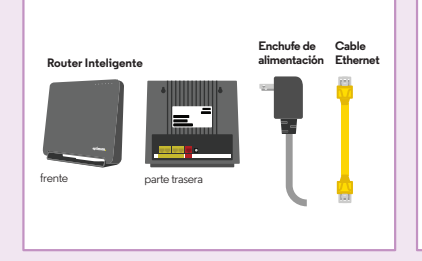

Necesitarás el nombre de WiFi (SSID) y la contraseña/pin predeterminados que se encuentran en la parte trasera del Router Inteligente, como se muestra

Si reemplazas tu router vieio, utiliza el nombre WiFi (SSID) y la contraseña/ pin actuales para configurar el nuevo Router Inteligente. Tus dispositivos deberían conectarse automáticamente.

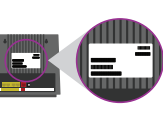

Estamos a tu disposición para ayudarte. Comunicate con nosotros durante los 7 días de la semana, las 24 horas:

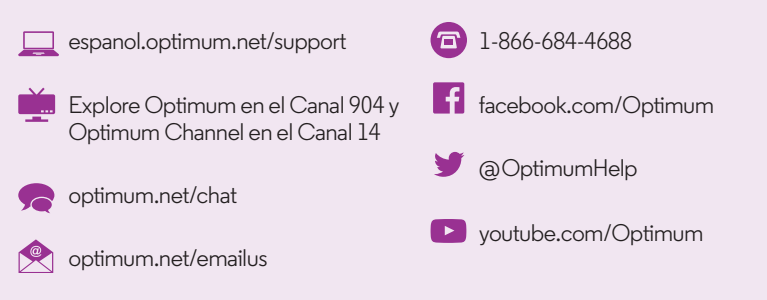

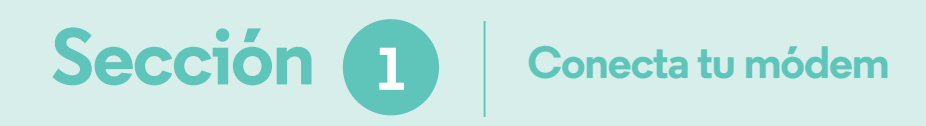

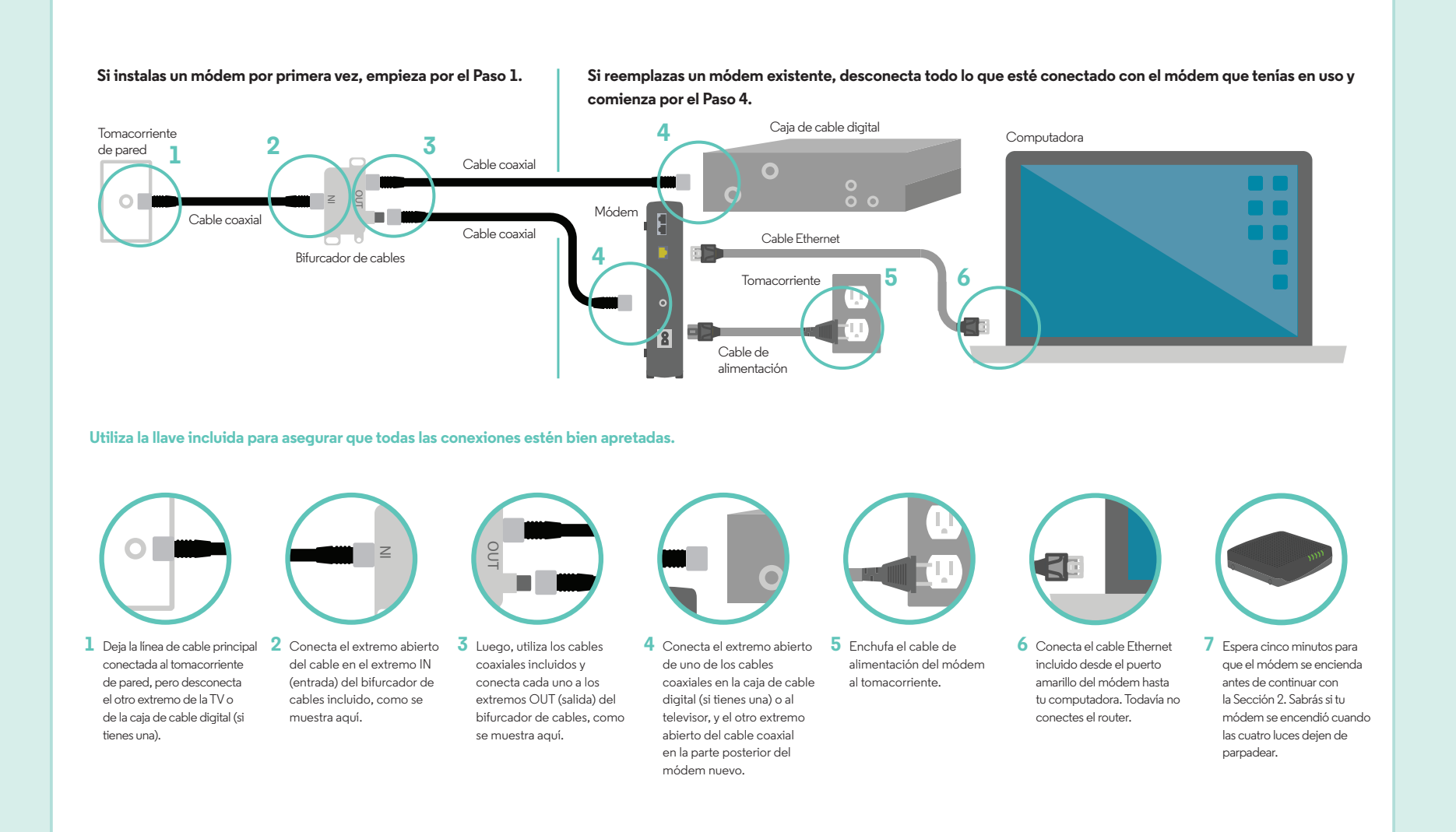

# Sección 2 Configura tus servicios de teléfono e internet

Primero, asegúrate de configurar internet. Luego, si también tienes Optimum Voice, conecta tu teléfono. Si sólo estás conectando internet, continúa con la Sección 3 luego de completar los Pasos 1 y 2.

#### Conecta tu internet

1 Enciende tu computadora, abre el navegador web y sigue las instrucciones en pantalla.

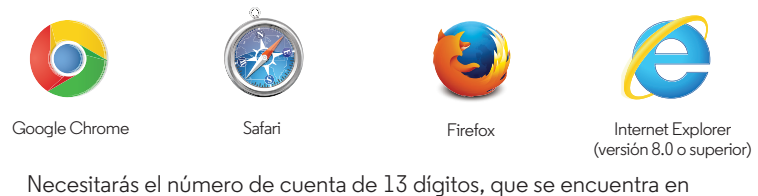

cualquiera de estas partes:

- Hoja de embalaje - Recibo de la tienda de Optimum - Explore Optimum en el Canal 904 2 Si ya iniciaste sesión con tu identificación de Optimum en el Paso 1, puedes omitir este paso. Si aún no has creado una identificación de Optimum, crea una nueva ahora. Para recuperar una identificación existente, visita espanol. optimum.net/idinfo.

| My Optimum ID                      | Sign in now.<br>See what's on TV.                                                                                                    |
|------------------------------------|----------------------------------------------------------------------------------------------------|
| I forgot my Optimum ID<br>Password | Check email and voicemail.Pay your bill.                                                                                                    |
|                                    | Don't have an Optimum ID? Create one no                                                                                                    |
| Forgot my password     Bemember me | Not an Optimum oustomer? Click here                                                                                                    |
|                                    | My Optimum ID I forget my Optimum ID Password I forget my password Paramber me Statute of the optimum ID Statute of the optimum ID Statute of the op |

### Conecta tu teléfono

- Factura de Optimum

3 Conecta el cable de teléfono entre el módem y el teléfono, como se muestra a continuación. Para dos líneas de teléfono, conecta otro cable de teléfono.

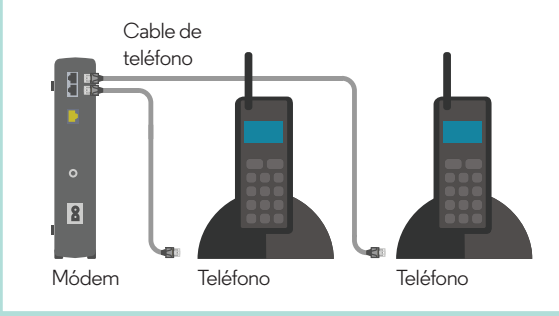

- 4 Si tu teléfono tiene un cable eléctrico, enchúfalo ahora. Si es un teléfono nuevo, deberás cargarlo durante toda la noche antes de utilizarlo.
- 5 Si conectas un servicio telefónico por primera vez, necesitarás registrarte, configurar y administrar tus funciones de llamada en **optimum.net/voice** luego de conectar el teléfono.

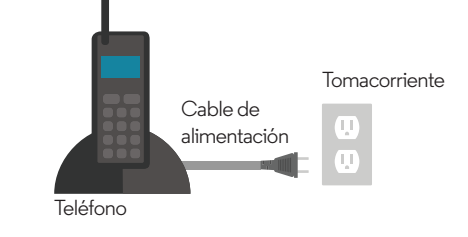

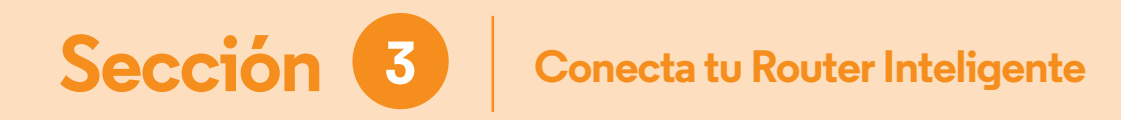

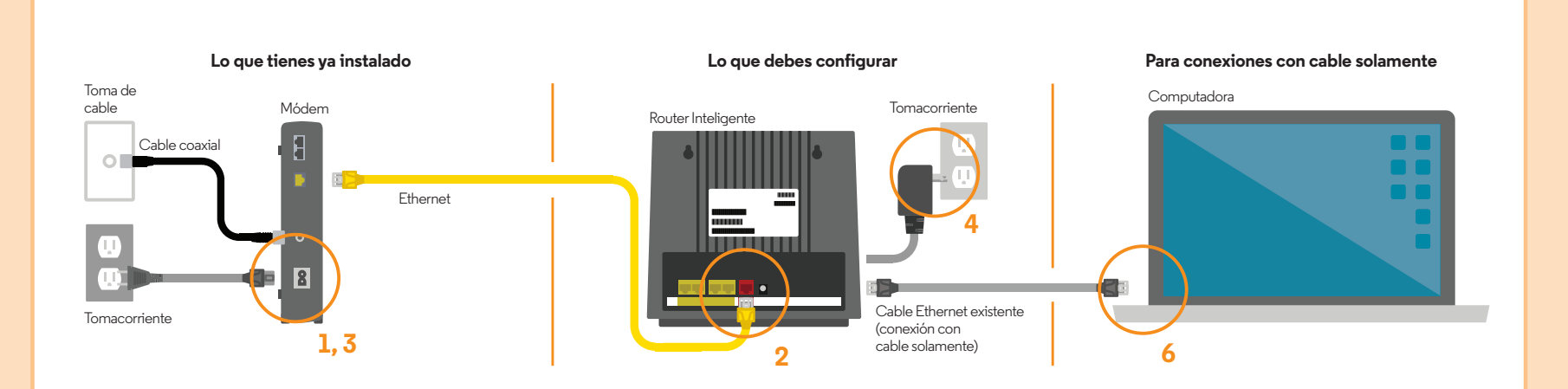

Asegúrate que el Router Inteligente no tenga ninguna obstrucción. Si ya tienes un nombre de WiFi (SSID) y una contraseña/pin existentes para tu router actual, tenlos a mano. Los necesitarás.

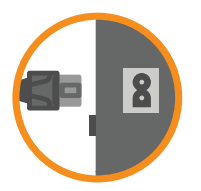

 Desenchufa el cable de alimentación de la parte posterior del módem y desconecta la batería de emergencia, si tienes una. Además, desconecta el cable Ethernet del módem y de la parte posterior de la computadora.

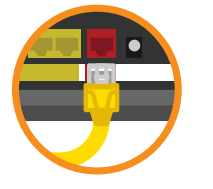

2 Conecta el cable Ethernet amarillo del módem al puerto rojo WAN del Router Inteligente.

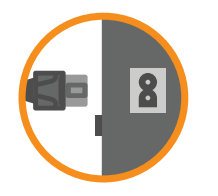

3 Enchufa el cable de alimentación nuevamente en la parte posterior del módem y vuelve a conectar la batería de emergencia, si tienes una. Sabrás si tu módem se encendió cuando las cuatro luces dejen de parpadear. Esto puede tardar unos minutos.

4 Enchufa el Router Inteligente en el tomacorriente. ¿No puedes ver la luz de encendido? Presiona el botón de encendido de la parte

posterior del Router Inteligente.

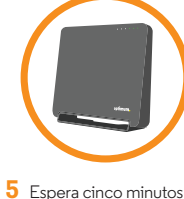

Espera cinco minutos mientras el router comprueba si hay actualizaciones. Sabrás que el router está listo cuando veas las luces verdes intermitentes. Si utilizas un dispositivo inalámbrico para configurar tu router, continúa con la Sección 4. Si utilizas una computadora conectada por cable, continúa

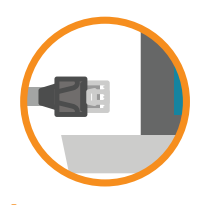

6 Vuelve a conectar el cable Ethernet existente entre la computadora y uno de los cuatro puertos LAN abiertos de la parte posterior del Router Inteligente.

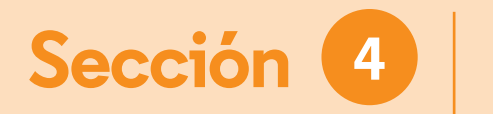

# Configura tu red inalámbrica doméstica

 Si estás configurando tu red inalámbrica con una conexión por cable, continúa con el Paso 2. Si estás configurando un laptop, una computadora o dispositivo inalámbricos ve a las configuraciones de WiFi de la computadora o del dispositivo (ejemplos abajo), selecciona tu nombre de WiFi (SSID) predeterminado e ingresa tu contraseña/pin.

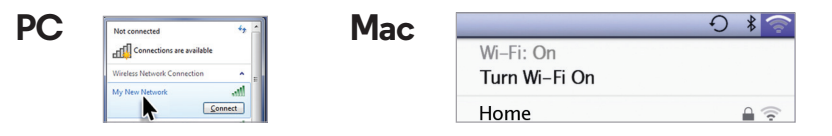

Cierra cualquier ventana emergente si aparece.

2 Abre tu navegador y serás dirigido automáticamente a esta página. Si no se carga automáticamente, visita router.optimum.net. Sigue las instrucciones en pantalla para establecer un nombre WiFi (SSID) y una contraseña/pin.

| Good news, y<br>It's time to name y                                                             | you're almost finished<br>your network and create a password.                                                                                                    |
|-------------------------------------------------------------------------------------------------|----------------------------------------------------------------------------------------------------|
| The default network name an                                                                     | nd password are shown below.                                                                                                    |
| If this is your first router, if y<br>a network name and passwor<br>the network name you create | rou don't know your network name, or if you want to change it, then typ<br>nd below. Remember, you'll need to connect <u>each</u> of your wineless device<br>a below. |
| If you are replacing a router,<br>will automatically connect."                                  | simply type in your existing network name and password and your devi                                                                                                  |
|                                                                                                 |                                                                                                    |
|                                                                                                 | My Network                                                                                                    |
| Network Name (\$500):                                                                           | My Network                                                                                                    |

Si vas a cambiar tu router viejo, utiliza el nombre WiFi (SSID) y la contraseña/pin anteriores para que, de manera automática, los dispositivos permanezcan conectados.

Anota tu nuevo nombre de WiFi (SSID) y tu contraseña/pin en la etiqueta en la página 2.

3 Para conectar más dispositivos en tu red inalámbrica doméstica, ingresa a las configuraciones de WiFi del dispositivo, selecciona tu nombre WiFi (SSID) e ingresa tu contraseña/pin.

# Aquí podrás acceder a tus configuraciones inalámbricas:

- a iPhone: "Ajustes" ▶ "WiFi"
- b Dispositivo Android: "Configuración" ▶ "Redes inalámbricas" o "WiFi"
- c PC: El ícono de Conexión de Redes Inalámbricas en la bandeja del sistema
- d Mac: El ícono Airport en la barra del menú
- Otros dispositivos inalámbricos, como consolas de juegos, impresoras inalámbricas, etc.: Utiliza el método del botón WPS (consulta el manual del dispositivo)
- f Dispositivos que no tienen capacidades inalámbricas: Conecta tu computadora a uno de los puertos "LAN" del router con otro cable Ethernet

## Administra tu red doméstica

#### Ajusta tus configuraciones

| m.                                                    | MENU II |
|-------------------------------------------------------|---------|
|                                                       |         |
| Stay wirelessly untethered in any room in the house.  |         |
|                                                       |         |
|                                                       |         |
| Watching a video about writing up your ament router 0 |         |
|                                                       |         |
|                                                       |         |
|                                                       |         |

En **router.optimum.net** podrás ver los dispositivos conectados, personalizar tu nombre de WiFi (SSID), cambiar tu contraseña/pin, las configuraciones y mucho más, en cualquier momento.

#### Algunos consejos para tener en cuenta

¿Tienes problemas para conectarte? Intenta seguir los siguientes pasos:

- Asegúrate de que todas las conexiones estén firmemente ajustadas.
- 2 Coloca el Router Inteligente en posición vertical.
- 3 Instrucciones de reinicio para el módem y el Router Inteligente:
  - -Desconecta el módem. Si utilizas una batería de emergencia, también debes desconectarla del módem.
  - -Desconecta el Router Inteligente.

-Enchufa el módem nuevamente y espera hasta que se haya reiniciado por completo. Esto puede tardar unos minutos. Si utilizas una batería de emergencia, vuelve a conectarla al módem.

-Conecta el Router Inteligente y espera durante 30 segundos. Luego verifica tu conexión de internet abriendo el navegador web.